# **User's manual for Application System for Certificates**

•URL for Application System for Certificates

https://certificate.srv.kobe-u.ac.jp/fc/kobe\_u/certificate/

1. Access to the website

| 🤭 神戸大学                                                                                                    | 証明有                                                          | オンライン申込システム                                                                                  |                                                  | Step 1. Read the following     |  |
|----------------------------------------------------------------------------------------------------|--------------------------------------------------------------|----------------------------------------------------------------------------------------------|--------------------------------------------------|--------------------------------|--|
| 1.利用規約                                                                                                    | レ送信完了                                                        | 3.申込情報入力 4.支払方法调択                                                                            | 5.入力内容確認                                         | regulations.                   |  |
|                                                                                                    |                                                              |                                                                                              |                                                  |                                |  |
| お知らせ                                                                                                    |                                                              |                                                                                              |                                                  |                                |  |
| ヤンラインによる証明書の中込受付                                                                                                    | すを開始しま                                                       | した。                                                                                          |                                                  |                                |  |
| 神戸大学 証明書オン                                                                                                    | ライン                                                          | 申込システム利用規約 Re                                                                                | egulations for                                   | using the system               |  |
| (下の利用規約を必ずご確認くださ<br>「転内容すべてにご了承いただいた<br>「申込開始メール送信」をクリック                                                                                           | きい。<br>と上で、メー<br>りしてくださ                                      | ・ルアドレスを入力し、「利用規約に同意しま<br>い。                                                                  | す」にチェックを入れ、                                      |                                |  |
| 第1条:証明書オンライン申)                                                                                                    | シシステム                                                        | の運営                                                                                          |                                                  |                                |  |
| システム及び決済代行会社 株式会社エフレジ(F-REGI 払込支払い)                                                                                                    |                                                              | Charge payment methods                                                                       |                                                  |                                |  |
| 12条:支払方法                                                                                                    |                                                              |                                                                                              |                                                  | -Credit card                   |  |
| クレジットカード (本人もしくは                                                                                                    | (現族名義)                                                       | コンビニ                                                                                         | Pay-easy (ペイジー)                                  | -Convenience store             |  |
| VISA 🧾 JEB 🥅                                                                                                    |                                                              | Tentylan LAWEON                                                                              | 12:20 対応金融機関一覧                                   | (Only in Japan)                |  |
|                                                                                                    |                                                              | Seconart                                                                                     |                                                  | -Internet banking              |  |
| VISA、Mastercard、JCB、<br>AmericanExpressブランドロゴク<br>レジットカード                                                                                          | の付いたク                                                        | 各コンビニのロゴマークをクリックし、<br>支払方法をご確認ください。                                                          | 対応金融機関一覧をクリッ<br>な金融機関をご確認くださ                     | (Only Japanese bank)           |  |
| 前3条:証明書発行手数料                                                                                                    |                                                              |                                                                                              |                                                  |                                |  |
| 1通につき 500円                                                                                                    |                                                              |                                                                                              |                                                  | EQUIP POR CODY                 |  |
|                                                                                                    |                                                              |                                                                                              |                                                  |                                |  |
| 第10条:完了後の取消                                                                                                    |                                                              |                                                                                              |                                                  |                                |  |
| 6支払い手続きを光子された証明<br>ても返還致しません。                                                                                                    | 言先行于数制                                                       | 4. 連連料金、EMS料金、システム利用料(3                                                                      | R価用性通動使料金を営む)は、                                  | Cancellation after application |  |
| <注意事項>                                                                                                    |                                                              |                                                                                              |                                                  |                                |  |
| <ol> <li>本人確認書類について<br/>公的身分証明書(運転免許証・</li> </ol>                                                                                                  | バスボート・                                                       | 健康保険証)の実像データをアップロードいた                                                                        | だきます、スマートフォン、デジ                                  |                                |  |
| ナー等にて面積データをご準備<br>トが物、場合は別誌ご連絡くだ<br>※利用可能なファイル形式<br>面積データ形式: 3PG - PDF<br>ファイル容量: 1ファイル<br>3 %氏名: 生年月日時、最新情報<br>面積データが不鮮明な場合はお<br>2、ご利用の検視、端末、OS、プ | ください。<br>さい。<br>・<br>19日以下<br>19日設まれて<br>19日込み不備と<br>5つザなどの1 | (基文証明書を申込む場合はパスポートの画像が<br>のる部分の画像データをアップロードしてくだ<br>なりますので、ご注意ください。<br>専具によっては動作に動約がある場合がございる | <u>参酬</u> となります)、英文証明書を:<br>さい、<br>:す。予約ご了承ください。 | 二単章で、パスポー                      |  |
| 申込手続開始                                                                                                    |                                                              |                                                                                              |                                                  | Step 2. Input your email       |  |
| 申込開始メールをご指定のメール<br>ミドメイン指定受信を設定されて                                                                                                    | アドレス宛(<br>いる場合は、                                             | c送信します。<br>「 彩F-regl.com 」をドメイン推定受信に発                                                        | MLTSE                                            | address.                       |  |
| メールアドレス                                                                                                    | info@f-rec                                                   | gi.com                                                                                       |                                                  |                                |  |
|                                                                                                    |                                                              |                                                                                              |                                                  | Step 3. Check the square for   |  |
|                                                                                                    |                                                              | □利用規約に同意します                                                                                  |                                                  | agreement on the regulations   |  |
|                                                                                                    |                                                              | 申込開始メール送信 🛰                                                                                  |                                                  |                                |  |
|                                                                                                    |                                                              |                                                                                              |                                                  | Step 4. Click this button to   |  |
|                                                                                                    |                                                              |                                                                                              |                                                  |                                |  |
|                                                                                                    |                                                              |                                                                                              |                                                  | send an email for application. |  |

2. Webpage for completion of sending an email for application

| 🔊 神戸大学 📰                                                                                                    | [明書オンライン申込シ                                                                   | マンテム        |          |                 |      |
|----------------------------------------------------------------------------------------------------|-------------------------------------------------------------------------------|-------------|----------|-----------------|------|
| 1.利用規約<br>2.メール送信:                                                                                                    | 完了 3.申込情報入力                                                                   | 4.支払情報入力    | 5.入力内容確認 | 6.申込完了          |      |
| メール送信完了                                                                                                    |                                                                               |             |          |                 |      |
| 以下のメールアドレス宛に申込開始メー<br>メール内に記載されている申込開始URL                                                                                                    | ルを送信しました。<br>(有効期限は3時間)より申込                                                   | サイトにお進みください | 9        |                 |      |
| 送信先メールアドレス                                                                                                    | test@f-regi.com —                                                             |             | Check y  | our email addre | ess. |
| <ul> <li>■数分待っても申込開始メールが届かれ</li> <li>1. ご入力のメールアドレスが間違ってい。</li> <li>⇒ 再度、利用規約ページから申込開け</li> <li>2. 迷惑メールフォルダに振り分けられてい。</li> <li>⇒ 迷惑メールフォルダに振り分けられている。</li> <li>⇒ ホ裏なメールスが一杯になっている。</li> <li>⇒ ホ裏なメールを削除し、再度受信</li> <li>4. ドメイン指定受信をしている。</li> <li>⇒ info@f-regi.com が届くよう追加</li> </ul> | XU1場合、以下をご確認くださ<br>5。<br>台メールを送信してください。<br>いる。<br>らい。<br>してください。<br>登録してください。 | L1.         |          |                 |      |

#### 3. Email for application

Access to webpage through URL mentioned in the email for application.

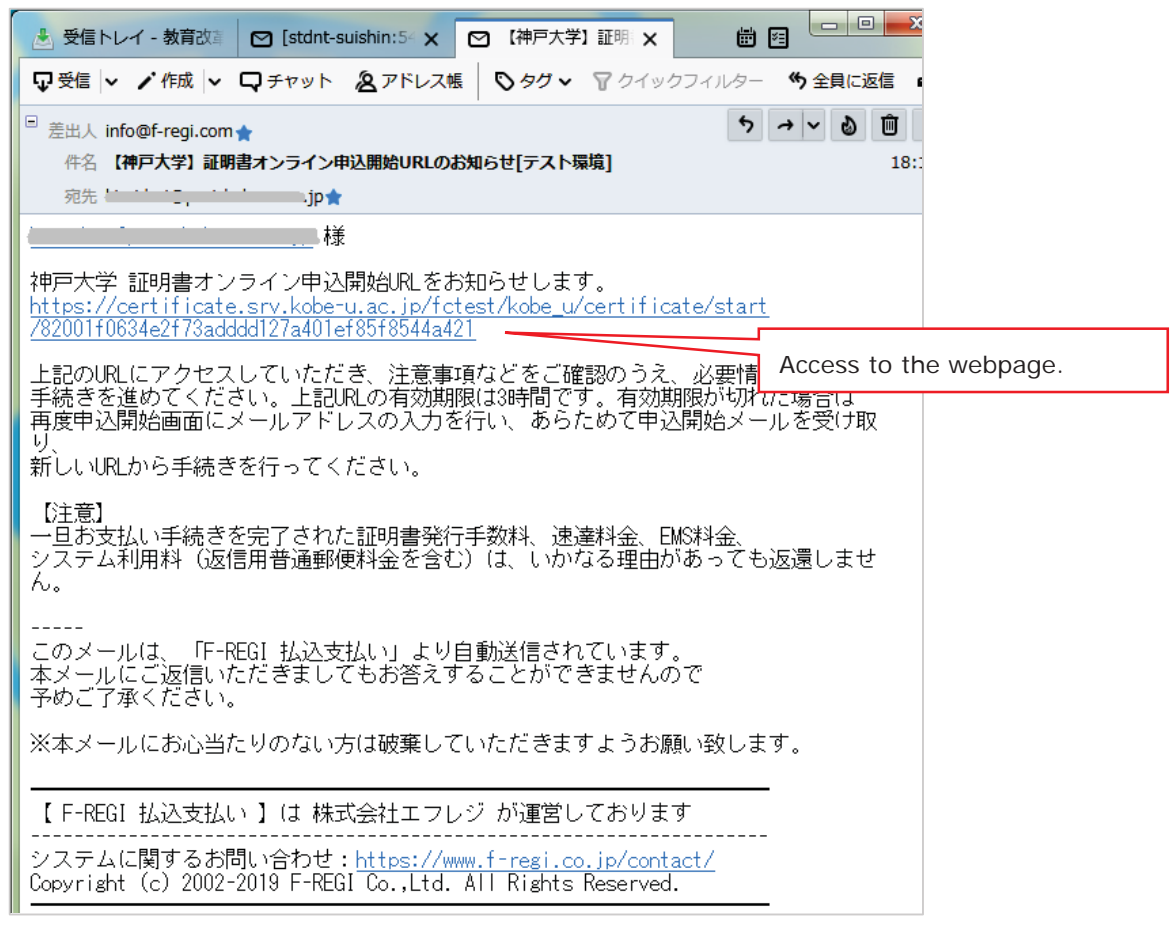

## 4. Input application information

Please fill out the form and click the "Next" button. Do not use the "Backward" and "Forward" buttons on your browser.

## \*=The mandatory field

| 申込者情報                              |                                                                                                    |                                                           |                                                        |  |  |  |
|------------------------------------|----------------------------------------------------------------------------------------------------|-----------------------------------------------------------|--------------------------------------------------------|--|--|--|
| *Nome                              | Family name                                                                                                    | First name                                                | Middle name                                            |  |  |  |
| (while at university)              | 例) 神戸                                                                                                    | 例)太朗                                                      | 例) K (任意)                                              |  |  |  |
|                                    | ※在学時の氏名での発行となります。                                                                                                    |                                                           |                                                        |  |  |  |
| *Katakana                          | Family name                                                                                                    | First name                                                | Middle                                                 |  |  |  |
| (while at university)              | 例) コウベ                                                                                                    | 例) タロウ                                                    | 例) ケイ (任意)                                             |  |  |  |
| If you wish to apply English       | Family name(姓)                                                                                                    | First name(名)                                             | Middle name                                            |  |  |  |
| certificate(s),please fill out the | 例)KOBE(半角英大文字)                                                                                                    | 例) TARO (半角英字)                                            | 例) K (任意)                                              |  |  |  |
| name on your passport.             | ※英文証明書を申請する場合は                                                                                                    | ※英文証明書を申請する場合は、パスポートの英字表記を入力して下さい。                        |                                                        |  |  |  |
| Present name(only when your        | Family name                                                                                                    | First name                                                | Middle                                                 |  |  |  |
| name has changed since you         | 例)六甲台                                                                                                    | 例)六甲台    例)太朗                                             |                                                        |  |  |  |
| were a student)                    | only when your name has changed since you were a student                                                                                                    |                                                           |                                                        |  |  |  |
| *Date of birth(yyyy/mm/dd)         | 例) 1990 年                                                                                                    | ▼月 ▼                                                      | ∃⊟                                                     |  |  |  |
|                                    | 例)657-8501 (半角数字) 住所検索 Search for addres                                                                                                    |                                                           |                                                        |  |  |  |
| *Postal Code 必须                    | Please include the hyphen for Japanese postal codes. (xxx-xxxx)* The "Search for address" function is only available for Japanese postal codes.* If your address is overseas, enter "999-9999". |                                                           |                                                        |  |  |  |
|                                    | 例)兵庫県神戸市灘区六甲台                                                                                                    | (都道府県~番地)                                                 |                                                        |  |  |  |
| *Address                           | 例) 六甲台マンション101号                                                                                                    | (ビル・マンション名)                                               |                                                        |  |  |  |
|                                    | * For overseas addresses, pleas byte alphanumeric characters.                                                                                                    | e enter the complete address in                           | the first line using single-                           |  |  |  |
| *Phone number(daytime              | 例)090-1234-5678(半角数字)                                                                                                    |                                                           |                                                        |  |  |  |
| tlephone number) 必须                | * Please include hyphens bet<br>*Please include the country of                                                                                                    | ween numbers where approp<br>code when entering a phone n | riate (e.g., xx-xxxx-xxxx).<br>umber outside of Japan. |  |  |  |

| When you ch                                                                                                    | oose "Domestic                                                                                                    | mail (standard)" or                                                                                                    | "Domestic mail (expr                                                                                                    |
|----------------------------------------------------------------------------------------------------|----------------------------------------------------------------------------------------------------|----------------------------------------------------------------------------------------------------|----------------------------------------------------------------------------------------------------|
| 郵便番号 *Postal                                                                                                    | code 逐漸 Inp                                                                                                    | 657-8501 (半角数字) 住的<br>but your postal code with l                                                                                                    | 所検索<br>hyphen.                                                                                                    |
|                                                                                                    | 伊川                                                                                                    | 兵庫県神戸市灘区六甲台町1-1                                                                                                    | Prefecture ····<br>house numbe                                                                                                    |
| 住所 *Addres                                                                                                    | S 必须 例)                                                                                                    | 六甲台マンション101号室                                                                                                    | Name of apar<br>& room numb                                                                                                    |
| 宛名 *Your na                                                                                                    | ame 👩 例)                                                                                                    | 神戸 太朗                                                                                                    | 宛                                                                                                    |
| 郵送先電話番号*Tele                                                                                                    | ephone number M                                                                                                    | 090-1234-5678 (半角数字)                                                                                                    | Input your telephone nu with hyphen.                                                                                                    |
| <ul> <li>If your</li> <li>to subminidentifica</li> </ul>                                                                              | t a copy of appl<br>ition* and a lett                                                                                                    | icant's identification<br>er of attorney**.                                                                                                    | n*, legal representativ                                                                                                    |
| If your     to submi     identifica     Identif     driving     identif                                                               | t a copy of appl<br>ition* and a lett<br>fication*: Passport, o<br>g history (Only issue<br>ication (Please consu                                                                                                    | icant's identification<br>er of attorney**.<br>driver's license (Only issue<br>d in Japan), Health insura<br>ult us before you submit t                                                                                                    | ed in Japan), Certification of<br>nce card, Residence card or<br>his application.)                                                                                                    |
| <ul> <li>If your</li> <li>to submi</li> <li>identifica</li> <li>Identif</li> <li>driving</li> <li>identif</li> <li>A lette</li> </ul> | t a copy of appl<br>ation* and a lett<br>fication*: Passport, o<br>g history (Only issue<br>fication (Please const<br>er of attorney**must                                                                                                    | icant's identification<br>eer of attorney**.<br>driver's license (Only issued<br>in Japan), Health insura<br>ult us before you submit t<br>t include the following cor<br>POWER OF ATTORNEY                                                                                                    | ant in a part of the office, it is necession to the office, it is necession to the office of the office office office off |
| <ul> <li>If your</li> <li>to submi</li> <li>identifica</li> <li>Identif</li> <li>driving</li> <li>identif</li> <li>A lette</li> </ul> | t a copy of appl<br>ation* and a lett<br>fication*: Passport, o<br>g history (Only issue<br>ication (Please consi<br>er of attorney**must                                                                                                    | icant's identification<br>er of attorney**.<br>driver's license (Only issued<br>in Japan), Health insura<br>ult us before you submit t<br>i include the following cor<br>POWER OF ATTORNEY                                                                                                    | at in apan), Certification of<br>nce card, Residence card or<br>his application.)<br>tents.                                                                                                    |
| If your<br>to submining<br>identifica<br>Identifica<br>driving<br>identifica<br>A lette                                               | t a copy of appl<br>ation* and a lett<br>fication*: Passport, o<br>g history (Only issue<br>fication (Please consi<br>er of attorney**must<br>Legal representative's addr<br>Legal representative's nam                                                                                                    | icant's identification<br>er of attorney**.<br>driver's license (Only issue<br>d in Japan), Health insura<br>ult us before you submit t<br>t include the following cor<br>POWER OF ATTORNEY                                                                                                    | at in a legal representatived in Japan), Certification of nce card, Residence card or his application.) tents.                                                                                                    |
| If your     to submi     identifica     Identif     driving     identif     A lette                                                   | t a copy of appl<br>ation* and a lett<br>fication*: Passport, o<br>g history (Only issue<br>fication (Please const<br>r of attorney**must<br>Legal representative's addr<br>Legal representative's addr<br>I hereby designate the at<br>authority to perform the fol                                                                                                    | icant's identification<br>eer of attorney**.<br>driver's license (Only issue<br>d in Japan), Health insura<br>ult us before you submit t<br>t include the following cor<br>POWER OF ATTORNEY<br>ress :<br>e :<br>bove as my legal representative wit<br>llowing:                                                                | h full power and                                                                                                    |
| If your     to submi     identifica     Identif     driving     identif     A lette                                                   | t a copy of appl<br>ation* and a lett<br>fication*: Passport, o<br>g history (Only issue<br>ication (Please const<br>ication (Please const<br>er of attorney**must<br>Legal representative's addr<br>Legal representative's addr<br>I hereby designate the at<br>authority to perform the fol<br>1 To receive (Name of cert                                                   | icant's identification<br>eer of attorney**.<br>driver's license (Only issued<br>in Japan), Health insura<br>ult us before you submit t<br>t include the following cor<br>POWER OF ATTORNEY<br>ress :<br>e :<br>pove as my legal representative wit<br>lowing:<br>tificate)                                                     | h full power and                                                                                                    |
| If your     to submi     identifica     Identif     driving     identif     A lette                                                   | t a copy of appl<br>ation* and a lett<br>fication*: Passport, of<br>g history (Only issue<br>fication (Please const<br>it of attorney**must<br>Legal representative's addr<br>Legal representative's addr<br>Legal representative's nam<br>I hereby designate the at<br>authority to perform the fol<br>1 To receive (Name of cert<br>(dd, mm , yyyy)                         | icant's identification<br>eer of attorney**.<br>driver's license (Only issued<br>in Japan), Health insura<br>ult us before you submit t<br>t include the following cor<br>POWER OF ATTORNEY<br>ress :<br>e :<br>bove as my legal representative wit<br>llowing:<br>tificate)                                                    | h full power and                                                                                                    |
| If your     to submi     identifica     Identif     driving     identif     A lette                                                   | t a copy of appl<br>ation* and a lett<br>fication*: Passport, o<br>g history (Only issue<br>fication (Please const<br>ication (Please const<br>er of attorney**must<br>Legal representative's addr<br>Legal representative's addr<br>Legal representative's addr<br>I hereby designate the at<br>authority to perform the fol<br>1 To receive (Name of cert<br>(dd, mm, yyyy) | icant's identification<br>eer of attorney**.<br>driver's license (Only issued<br>in Japan), Health insura<br>ult us before you submit to<br>t include the following cor<br>POWER OF ATTORNEY<br>ress :<br>e :<br>pove as my legal representative with<br>lowing:<br>tificate)<br>Applicant's address :<br>Applicant's address : | h full power and                                                                                                    |

|                                                                                                    |                                                                                                    |                                                                                                    | Choose delive                                                                                                    | ry country.                                                                                                    |
|----------------------------------------------------------------------------------------------------|----------------------------------------------------------------------------------------------------|----------------------------------------------------------------------------------------------------|----------------------------------------------------------------------------------------------------|----------------------------------------------------------------------------------------------------|
| ■ Country*                                                                                                    | 選択してください                                                                                                    | Λ .                                                                                                    | (Country list<br>If you can't fii<br>please let us l                                                                                       | is as below.)<br>nd the country<br><now.< th=""></now.<>                                                                                                    |
| l                                                                                                    | 現住所を郵送                                                                                                    | 先にコピーする                                                                                                    |                                                                                                    |                                                                                                    |
|                                                                                                    | 例) 657-8501 (当                                                                                                    | (白数字)                                                                                                    | 住所檢索                                                                                                    |                                                                                                    |
| 郵便番号 *Postal code                                                                                                    | Enter "999-999                                                                                                    | 99".                                                                                                    |                                                                                                    |                                                                                                    |
| 住所 *Address                                                                                                    | 必須 例) 兵庫県神戸市調                                                                                                    | 難区六甲台町1-1                                                                                                    |                                                                                                    |                                                                                                    |
| 宛名 *Your name                                                                                                    | ❷测 例)神戸 太朗                                                                                                    |                                                                                                    |                                                                                                    | 宛                                                                                                    |
| 郵送先電話番号*Telephone n<br>Country list                                                                                                    | Input your tele                                                                                                    | ephone numbe                                                                                                    | with hyphen                                                                                                    |                                                                                                    |
| Japanese                                                                                                    | English                                                                                                    | 12-123                                                                                                    |                                                                                                    | 0.1                                                                                                    |
| アメリカ合衆国                                                                                                    | USA                                                                                                    | カホン                                                                                                    |                                                                                                    | Gabon                                                                                                    |
| 中国                                                                                                    | China                                                                                                    | 中によって                                                                                                    | 7                                                                                                    | Korea                                                                                                    |
| 韓国                                                                                                    | Korea                                                                                                    | カンホシ                                                                                                    |                                                                                                    | Cambodia                                                                                                    |
| タイ                                                                                                    | Thailand                                                                                                    | +/                                                                                                    | ί.                                                                                                    | Cuba                                                                                                    |
| ベトナム                                                                                                    | Vietnam                                                                                                    | ギリシャ                                                                                                    | ,                                                                                                    | Greece                                                                                                    |
| シンガポール                                                                                                    | Singapore                                                                                                    | グアム                                                                                                    |                                                                                                    | Guam                                                                                                    |
| 台湾                                                                                                    | Taiwan                                                                                                    | クウェー                                                                                                    | <del>۲</del>                                                                                                    | Kuwait                                                                                                    |
| モンゴル                                                                                                    | Mongolia                                                                                                    | クロアチ                                                                                                    | 7                                                                                                    | Croatia                                                                                                    |
| カナダ                                                                                                    | Canada                                                                                                    | ケニア                                                                                                    |                                                                                                    | Kenya                                                                                                    |
|                                                                                                    |                                                                                                    | コートジボワ                                                                                                    | ール                                                                                                    | Cote d'Ivoire                                                                                                    |
| アイスランド                                                                                                    | Iceland                                                                                                    | コスタリ                                                                                                    | b                                                                                                    | Costa Rica                                                                                                    |
| アイルランド                                                                                                    | Ireland                                                                                                    | コロンビ                                                                                                    | 7                                                                                                    | Colombia                                                                                                    |
| - 10.0 0 000 1                                                                                                    |                                                                                                    |                                                                                                    |                                                                                                    | Colombia                                                                                                    |
| アゼルバイジャン                                                                                                    | Azerbaijan                                                                                                    | サイパン                                                                                                    | /                                                                                                    | Saipan                                                                                                    |
| アゼルバイジャン アメリカ合衆国 アラブガル原因である                                                                                                    | Azerbaijan<br>USA                                                                                                    | サイパンサウジアラ                                                                                                    | /<br>ビア                                                                                                    | Saipan<br>Saudi Arabia                                                                                                    |
| アゼルバイジャン<br>アメリカ合衆国<br>アラブ首長国連邦                                                                                                    | Azerbaijan<br>USA<br>United Arab Emirates                                                                                                    | サイパン<br>サウジアラ<br>サンマリ                                                                                                    | /<br>ビア<br>/                                                                                                    | Saipan<br>Saudi Arabia<br>San Marino                                                                                                    |
| アゼルパイジャン<br>アメリカ合衆国<br>アラブ首長国連邦<br>アルジェリア<br>アロッポンチン                                                                                                    | Azerbaijan<br>USA<br>United Arab Emirates<br>Algeria                                                                                                    | サイパン<br>サウジアラ<br>サンマリ<br>シエラレオ                                                                                                    | /<br>ビア<br>ノ<br>ネ                                                                                                    | Saipan<br>Saudi Arabia<br>San Marino<br>Sierra Leone                                                                                                    |
| アゼルパイジャン<br>アメリカ合衆国<br>アラブ首長国連邦<br>アルジェリア<br>アルゼンチン<br>イスニアリ                                                                                                    | Azerbaijan<br>USA<br>United Arab Emirates<br>Algeria<br>Argentina                                                                                                    | サイバン<br>サイバン<br>サウジアラ<br>サンマリ<br>シエラレオ<br>ジブチ                                                                                                    | , ビア<br>ビア<br>,                                                                                                    | Saipan<br>Saudi Arabia<br>San Marino<br>Sierra Leone<br>Djibouti                                                                                                    |
| アゼルバイジャン<br>アメリカ合衆国<br>アラブ首長国連邦<br>アルジェリア<br>アルゼンチン<br>イスラエル<br>ィタリア                                                                                                    | Azerbaijan<br>USA<br>United Arab Emirates<br>Algeria<br>Argentina<br>Israel<br>Italy                                                                                                    | サイパン<br>サウジアラ<br>サンマリ<br>シエラレオ<br>ジブチ<br>ジャマイ                                                                                                    | , ビア                                                                                                    | Saipan<br>Saudi Arabia<br>San Marino<br>Sierra Leone<br>Djibouti<br>Jamaica                                                                                                    |
| アゼルバイジャン<br>アメリカ合衆国<br>アラブ首長国連邦<br>アルジェリア<br>アルゼンチン<br>イスラエル<br>イタリア<br>ィラク                                                                                                    | Azerbaijan<br>USA<br>United Arab Emirates<br>Algeria<br>Argentina<br>Israel<br>Italy<br>Irae                                                                                                    | サイパン<br>サウジアラ<br>サンマリ<br>シエラレオ<br>ジブチ<br>ジャマイ<br>シリプ                                                                                                    | , ビア                                                                                                    | Saipan<br>Saudi Arabia<br>San Marino<br>Sierra Leone<br>Djibouti<br>Jamaica<br>Syria                                                                                                    |
| アゼルバイジャン<br>アメリカ合衆国<br>アラブ首長国連邦<br>アルジェリア<br>アルゼンチン<br>イスラエル<br>イタリア<br>イラク<br>イラン                                                                                                    | Azerbaijan<br>USA<br>United Arab Emirates<br>Algeria<br>Argentina<br>Israel<br>Italy<br>Iraq<br>Iran                                                                                                    |                                                                                                    | , ビア                                                                                                    | Saipan<br>Saudi Arabia<br>San Marino<br>Sierra Leone<br>Djibouti<br>Jamaica<br>Syria<br>Singapore                                                                                                    |
| アゼルバイジャン<br>アメリカ合衆国<br>アラブ首長国連邦<br>アルジェリア<br>アルゼンチン<br>イスラエル<br>イタリア<br>イラク<br>イラン<br>インド                                                                                                    | Azerbaijan<br>USA<br>United Arab Emirates<br>Algeria<br>Argentina<br>Israel<br>Italy<br>Iraq<br>Iran<br>Iran                                                                                                    |                                                                                                    | ,<br>ビア<br>ノ<br>ネ<br>か<br>-ル<br>エ                                                                                                    | Saipan<br>Saudi Arabia<br>San Marino<br>Sierra Leone<br>Djibouti<br>Jamaica<br>Syria<br>Singapore<br>Zimbabwe<br>Switzarland                                                                                                    |
| <ul> <li>アゼルバイジャン</li> <li>アメリカ合衆国</li> <li>アラブ首長国連邦</li> <li>アルジェリア</li> <li>アルジェナン</li> <li>イスラエル</li> <li>イタリア</li> <li>イラク</li> <li>イラン</li> <li>インド</li> <li>インドネシア</li> </ul>                                                                                                    | Azerbaijan<br>USA<br>United Arab Emirates<br>Algeria<br>Argentina<br>Israel<br>Italy<br>Iraq<br>Iran<br>India<br>Indonesia                                                                                                    |                                                                                                    | ,<br>ビア<br>ノ<br>ネ<br>か<br>・ル<br>エ                                                                                                    | Saipan<br>Saudi Arabia<br>San Marino<br>Sierra Leone<br>Djibouti<br>Jamaica<br>Syria<br>Singapore<br>Zimbabwe<br>Switzerland<br>Sweden                                                                                                    |
| アゼルバイジャン<br>アメリカ合衆国<br>アラブ首長国連邦<br>アルジェリア<br>アルゼンチン<br>イスラエル<br>イタリア<br>イラク<br>イラク<br>イラン<br>インド<br>インドネシア<br>ウガンダ                                                                                                    | Azerbaijan<br>USA<br>United Arab Emirates<br>Algeria<br>Argentina<br>Israel<br>Italy<br>Iraq<br>Iran<br>India<br>Indonesia<br>Uganda                                                                                                    |                                                                                                    | 、<br>ビア<br>ノ<br>オ<br>ホ<br>ー<br>カ<br>ール<br>エ<br>エ                                                                                           | Saipan<br>Saudi Arabia<br>San Marino<br>Sierra Leone<br>Djibouti<br>Jamaica<br>Syria<br>Singapore<br>Zimbabwe<br>Switzerland<br>Sweden<br>Sweden                                                                                                    |
| アゼルバイジャン<br>アメリカ合衆国<br>アラブ首長国連邦<br>アルジェリア<br>アルゼンチン<br>イスラエル<br>イタリア<br>イラク<br>イラク<br>イラン<br>インド<br>インドネシア<br>ウガンダ<br>ウクライナ                                                                                                    | Azerbaijan<br>USA<br>United Arab Emirates<br>Algeria<br>Argentina<br>Israel<br>Italy<br>Iraq<br>Iran<br>Iran<br>India<br>Indonesia<br>Uganda<br>Ukraine                                                                                                    |                                                                                                    | 、<br>ビア<br>ノ<br>マネ<br>か<br>か<br>ール<br>エ<br>エ<br>ジ<br>、<br>、                                                                                | Saipan<br>Saudi Arabia<br>San Marino<br>Sierra Leone<br>Djibouti<br>Jamaica<br>Syria<br>Singapore<br>Zimbabwe<br>Switzerland<br>Sweden<br>Sudan<br>Sudan                                                                                                    |
| アゼルバイジャン<br>アメリカ合衆国<br>アラブ首長国連邦<br>アルジェリア<br>アルゼンチン<br>イスラエル<br>イタリア<br>イラク<br>イラク<br>イラン<br>インド<br>インドネシア<br>ウガンダ<br>ウクライナ<br>ウルグアイ                                                                                                    | Azerbaijan<br>USA<br>United Arab Emirates<br>Algeria<br>Argentina<br>Israel<br>Italy<br>Iraq<br>Iran<br>Iran<br>India<br>Uganda<br>Ukraine<br>Uruguay                                                                                                    | サイバ:           サイバ:           サウジアラ           サンマリ           シエラレオ           ジブチ           ジャマイ           シリア           シンガポー           ジンパブ           スイス           スウェーラ           スペイ           スリラン                                                                                                    | 、<br>ビア<br>ノ<br>マネ<br>か<br>か<br>ール<br>エ<br>エ<br>、<br>、<br>、<br>、<br>、<br>、<br>、<br>、                                                       | Saipan<br>Saudi Arabia<br>San Marino<br>Sierra Leone<br>Djibouti<br>Jamaica<br>Syria<br>Singapore<br>Zimbabwe<br>Switzerland<br>Sweden<br>Sudan<br>Spain<br>Sri Lanka                                                                                                    |
| アゼルバイジャン<br>アメリカ合衆国<br>アラブ首長国連邦<br>アルジェリア<br>アルゼンチン<br>イスラエル<br>イタリア<br>イラク<br>イラク<br>イラン<br>インド<br>インドネシア<br>ウガンダ<br>ウクライナ<br>ウルグアイ<br>英国                                                                                                    | Azerbaijan<br>USA<br>United Arab Emirates<br>Algeria<br>Argentina<br>Israel<br>Italy<br>Iraq<br>Iran<br>Iran<br>India<br>Indonesia<br>Uganda<br>Ukraine<br>Uruguay<br>United Kingdom                                                                                                    | サイバ:           サイバ:           サウジアラ           サンマリ           シエラレオ           ジブチ           ジャマイ           シリア           シンガポー           ジンバブ           スイス           スーダ:           スペイ:           スリラン           スロバキ                                                                                                    | 、<br>ビア<br>ノ<br>ン<br>ネ<br>ー<br>か<br>ール<br>エ<br>ー<br>、<br>、<br>、<br>、<br>、<br>、<br>、<br>、<br>、<br>、<br>、<br>、<br>、<br>、<br>、<br>、<br>、<br>、 | Saipan<br>Saudi Arabia<br>San Marino<br>Sierra Leone<br>Djibouti<br>Jamaica<br>Syria<br>Singapore<br>Zimbabwe<br>Switzerland<br>Sweden<br>Sudan<br>Spain<br>Sri Lanka<br>Slovakia                                                                                                    |
| <ul> <li>アゼルバイジャン</li> <li>アメリカ合衆国</li> <li>アラブ首長国連邦</li> <li>アルジェリア</li> <li>アルジェリア</li> <li>インチン</li> <li>イスラエル</li> <li>イタリア</li> <li>イラク</li> <li>イラク</li> <li>イラク</li> <li>イラン</li> <li>インド</li> <li>インドネシア</li> <li>ウガンダ</li> <li>ウクライナ</li> <li>ウルグアイ</li> <li>英国</li> <li>エクアドル</li> </ul>                                                                                                    | Azerbaijan<br>USA<br>United Arab Emirates<br>Algeria<br>Argentina<br>Israel<br>Italy<br>Iraq<br>Iran<br>India<br>Indonesia<br>Uganda<br>Ukraine<br>Uruguay<br>United Kingdom<br>Ecuador                                                                                                    | サイバ:           サイバ:           サウジアラ           ウジアラレオ           ジゴチ           ジマイ           ジレボー           ジンパブ           スイス           スマウェーラ           スペイ:           スリラン           スロバキ                                                                                                    | 、<br>ビア<br>ノ<br>ンネ<br>か<br>た<br>ル<br>エ<br>エ<br>、<br>、<br>、<br>、<br>、<br>、<br>、<br>、<br>、<br>、<br>、<br>、<br>、<br>、<br>、<br>、<br>、           | Saipan<br>Saudi Arabia<br>San Marino<br>Sierra Leone<br>Djibouti<br>Jamaica<br>Syria<br>Singapore<br>Zimbabwe<br>Switzerland<br>Sweden<br>Sudan<br>Spain<br>Sri Lanka<br>Slovakia<br>Slovenia                                                                                                    |
| アゼルバイジャン<br>アメリカ合衆国<br>アラブ首長国連邦<br>アルジェリア<br>アルゼンチン<br>イスラエル<br>イタリア<br>イラク<br>イラク<br>イラク<br>イラン<br>インド<br>インドネシア<br>ウガンダ<br>ウガライナ<br>ウルグアイ<br>英国<br>エクアドル<br>エジプト                                                                                                    | Azerbaijan<br>USA<br>United Arab Emirates<br>Algeria<br>Argentina<br>Israel<br>Italy<br>Iraq<br>Iran<br>India<br>Indonesia<br>Uganda<br>Ukraine<br>Uruguay<br>United Kingdom<br>Ecuador<br>Egypt                                                                                                    | サイバ:           サイバ:           サウジアラ           サンエラレオ           ジゴチ           ジママイ           ジレボー           ジンパブ           スイス           スロッテー           スロバキ           スロベニ           セネガ)                                                                                                    | ・<br>ビア<br>・<br>ネ<br>・<br>か<br>・<br>・<br>・<br>・<br>・<br>・<br>・<br>・<br>・<br>・<br>・<br>・<br>・<br>・<br>・<br>・                                | Saipan<br>Saudi Arabia<br>San Marino<br>Sierra Leone<br>Djibouti<br>Jamaica<br>Syria<br>Singapore<br>Zimbabwe<br>Switzerland<br>Sweden<br>Sudan<br>Spain<br>Sri Lanka<br>Slovakia<br>Slovenia                                                                                                    |
| アゼルバイジャン         アメリカ合衆国         アラブ首長国連邦         アルジェリア         アルジェリア         イスラエル         イタリア         イラク         イラク         イラン         インド         ウガンダ         ウクライナ         ウルグアイ         英国         エクアドル         エジプト         エストニア                                                                                                    | Azerbaijan<br>USA<br>United Arab Emirates<br>Algeria<br>Argentina<br>Israel<br>Italy<br>Iraq<br>Iran<br>India<br>Indonesia<br>Uganda<br>Ukraine<br>Utruguay<br>United Kingdom<br>Ecuador<br>Egypt<br>Estonia                                                                                            | サイバ:           サイバ:           サウジアラ           サンマリ           シエラレオ           ジブチ           ジャマイ           シリア           シンガポー           ジンバブ           スイス           スウェーラ           スペイ:           スロバキ           スロベニ           セネガバ                                                                                                    | 、 、 、 、 、 、 、 、 、 、 、 、 、 、 、 、 、 、                                                                                                    | Saipan<br>Saudi Arabia<br>San Marino<br>Sierra Leone<br>Djibouti<br>Jamaica<br>Syria<br>Singapore<br>Zimbabwe<br>Switzerland<br>Sweden<br>Sudan<br>Spain<br>Sri Lanka<br>Slovakia<br>Slovenia<br>Senegal<br>Solomon                                                                                                    |
| アゼルバイジャン         アメリカ合衆国         アラブ首長国連邦         アルジェリア         アルジェリア         イスラエル         イタリア         イラク         イラン         インド         ウンドネシア         ウガンダ         ウクライナ         ウルグアイ         英国         エクアドル         エジプト         エストニア         エチオビア                                                                                                    | Azerbaijan<br>USA<br>United Arab Emirates<br>Algeria<br>Argentina<br>Israel<br>Italy<br>Iraq<br>Iran<br>India<br>Indonesia<br>Uganda<br>Ukraine<br>Uruguay<br>United Kingdom<br>Ecuador<br>Egypt<br>Estonia                                                                                             | サイバ:           サイバ:           サウジアラ           ウジアラレオ           ジブラ           ジブラ           ジレボボー           ジンバブ           スイス           スロッテー           スロッテー           マッテー           マッテー           マッテー           マッテー           マッテー           マッテー           マッテー           マッテー           マッテー           マッテー           マッテー           マッテー      < | 、 、 、 、 、 、 、 、 、 、 、 、 、 、 、 、 、 、                                                                                                    | Saipan<br>Saipan<br>Saudi Arabia<br>San Marino<br>Sierra Leone<br>Djibouti<br>Jamaica<br>Syria<br>Singapore<br>Zimbabwe<br>Switzerland<br>Sweden<br>Sweden<br>Sudan<br>Spain<br>Sri Lanka<br>Slovakia<br>Slovakia<br>Slovenia<br>Senegal<br>Solomon<br>Thailand                                                                                                    |
| アゼルバイジャン         アメリカ合衆国         アラブ首長国連邦         アルジェリア         アルジェリア         アルゼンチン         イスラエル         イタリア         イラク         イラン         インド         ウンドネシア         ウガンダ         ウクライナ         ウルグアイ         英国         エクアドル         エジプト         エストニア         エチオピア         エルサルバドル                                                                                                    | Azerbaijan<br>USA<br>United Arab Emirates<br>Algeria<br>Argentina<br>Israel<br>Italy<br>Iraq<br>Iran<br>India<br>Indonesia<br>Uganda<br>Ukraine<br>Utruguay<br>United Kingdom<br>Ecuador<br>Egypt<br>Estonia<br>Ethiopia                                                                                | サイバ:<br>サイバ:<br>サイバ:<br>サイジンマリ<br>シェラレオ<br>ジブラ<br>ジェラレオ<br>ジンズオー<br>ジレバブ<br>スイス<br>スイン<br>スイン<br>スイン<br>スイン<br>スイン<br>スロジェー<br>スーダ:<br>スロバキ<br>マロバキ<br>マロバキ<br>マロバキ<br>マロバキ<br>マロバキ<br>マロバキ<br>マロバキ<br>マロバキ<br>マロバキ<br>マロバキ<br>マロバキ<br>マロバキ<br>マロバキ<br>マロバキ<br>マロバキ<br>マロバキ<br>マロバキ<br>マロバキ<br>マロバキ<br>マロバキ<br>マロバキ<br>マロバキ<br>マロバキ<br>マロバキ<br>マロバキ<br>マロバキ<br>マロバキ<br>マロバ<br>マロバ<br>マロバ<br>マロバ<br>マロ<br>マロ<br>マロバ<br>マロ<br>マロ<br>マロ<br>マロ<br>マロ<br>マロ<br>マロ<br>マロ<br>マロ<br>マロ                                                                                                    | 、 、 、 、 、 、 、 、 、 、 、 、 、 、 、 、 、 、                                                                                                    | Saipan<br>Saipan<br>Saudi Arabia<br>San Marino<br>Sierra Leone<br>Djibouti<br>Jamaica<br>Syria<br>Singapore<br>Zimbabwe<br>Switzerland<br>Sweden<br>Sweden<br>Sudan<br>Spain<br>Sri Lanka<br>Slovakia<br>Slovakia<br>Slovenia<br>Senegal<br>Solomon<br>Thailand<br>Taiwan                                                                                                    |
| アゼルバイジャン         アメリカ合衆国         アラブ首長国連邦         アルジェリア         アルジェリア         アルジェリア         アルジェリア         イスラエル         イタリア         イラク         イラク         イラン         インド         ウンド         ウンド         ウンド         ウンド         ウンド         ウンド         ウンド         ウンド         ウンド         ウンド         ウンド         ウンド         ウンド         ウンド         ウンド         ウンド         ウンド         ウンド         ウンド         ウンド         ウンド         エシア         エシアト         エシアト         エシアト         エシアト         エンテオビア         エルサルバドル         オーストラリア                                                                 | Azerbaijan<br>USA<br>United Arab Emirates<br>Algeria<br>Argentina<br>Israel<br>Italy<br>Iraq<br>Iran<br>India<br>Indonesia<br>Uganda<br>Ukraine<br>Uruguay<br>United Kingdom<br>Ecuador<br>Egypt<br>Estonia<br>Ethiopia<br>El Salvador                                                                  | サイバ:<br>サイバ:<br>サイバ:<br>サイバ:<br>サイバ:<br>サイバ:<br>サイバ:<br>サイバ:<br>ジンマリ<br>シェラレオ<br>ジブラ<br>ジレマイ<br>ジレブブ<br>シレブボー<br>ジレバブ<br>スイス<br>スイン<br>スイス<br>スイン<br>スイス<br>スイン<br>スイズ<br>スロジェー<br>スーダ:<br>スイベイ:<br>スロジェー<br>スロベニ<br>セネガル<br>ツロモ:<br>タイ<br>合満<br>タンザニ                                                                                                    | 、 、 、 、 、 、 、 、 、 、 、 、 、 、 、 、 、 、 、                                                                                                    | Saipan<br>Saipan<br>Saudi Arabia<br>San Marino<br>Sierra Leone<br>Djibouti<br>Jamaica<br>Syria<br>Singapore<br>Zimbabwe<br>Switzerland<br>Sweden<br>Sweden<br>Sudan<br>Spain<br>Sri Lanka<br>Slovakia<br>Slovania<br>Slovenia<br>Senegal<br>Solomon<br>Thailand<br>Taiwan<br>Tanzania                                                                                                    |
| アゼルバイジャン<br>アメリカ合衆国<br>アラブ首長国連邦<br>アルジェリア<br>アルゼンチン<br>イスラエル<br>イタリア<br>イラク<br>イラク<br>イラク<br>イラク<br>イラク<br>インド<br>インド<br>マンド<br>マンド<br>マンド<br>マンド<br>マンド<br>マンド<br>マンド<br>マンド<br>マンド<br>マ                                                                                                    | Azerbaijan<br>USA<br>United Arab Emirates<br>Algeria<br>Argentina<br>Israel<br>Italy<br>Iraq<br>Iran<br>India<br>Indonesia<br>Uganda<br>Ukraine<br>Uruguay<br>United Kingdom<br>Ecuador<br>Egypt<br>Estonia<br>Ethiopia<br>EI Salvador                                                                  |                                                                                                    | 、 、 、 、 、 、 、 、 、 、 、 、 、 、 、 、 、 、 、                                                                                                    | Saipan<br>Saipan<br>Saudi Arabia<br>San Marino<br>Sierra Leone<br>Djibouti<br>Jamaica<br>Syria<br>Singapore<br>Zimbabwe<br>Switzerland<br>Sweden<br>Sudan<br>Spain<br>Sri Lanka<br>Slovakia<br>Slovakia<br>Slovenia<br>Senegal<br>Solomon<br>Thailand<br>Taiwan<br>Tanzania<br>Czech Republic                                                                                                    |
| アゼルバイジャン         アメリカ合衆国         アラブ首長国連邦         アルジェリア         アルジェリア         アルジェリア         アルジェリア         イスラエル         イタリア         イラク         イラク         イラク         イラク         イラク         イシド         ウンド         ウガライナ         ウガライナ         ウルグアイ         英国         エクアドル         エジアト         エストニア         エデオピア         エルサルバドル         オーストラリア         オマーン                                                                                                    | Azerbaijan<br>USA<br>United Arab Emirates<br>Algeria<br>Argentina<br>Israel<br>Italy<br>Iraq<br>Iran<br>India<br>Indonesia<br>Uganda<br>Ukraine<br>Uruguay<br>United Kingdom<br>Ecuador<br>Egypt<br>Estonia<br>Ethiopia<br>El Salvador<br>Australia<br>Austria<br>Oman                                  | サイバ:<br>サイバ:<br>サイバ:<br>サインマリ<br>シンマリ<br>シエラレオ<br>ジブチ<br>ジャマイ<br>シリア<br>シンガボー<br>ジンバブ<br>スイス<br>スウェーラ<br>スーダ:<br>スーダ:<br>スーダ:<br>スーダ:<br>スーダ:<br>スーダ:<br>スーダ:<br>スーダ:<br>スーダ:<br>スーダ:<br>スーダ:<br>スーダ:<br>スーダ:<br>スーダ:<br>スーダ:<br>スーダ:<br>スーダ:<br>スーダ:<br>スーダ:<br>スーダ:<br>スーダ:<br>スーダ:<br>スーダ:<br>スーダ:<br>スーダ:<br>スーダ:<br>スロバキ<br>スロベニ<br>セネガノ<br>ソロモ:<br>タイイ<br>日うン<br>スロズニ<br>セネガノ<br>シンガボー<br>・<br>マロズニ<br>・<br>・<br>・<br>・<br>・<br>・<br>・<br>・<br>・<br>・<br>・<br>・<br>・                                                                                                    | 、 、 、 、 、 、 、 、 、 、 、 、 、 、 、 、 、 、 、                                                                                                    | Saipan<br>Saipan<br>Saudi Arabia<br>San Marino<br>Sierra Leone<br>Djibouti<br>Jamaica<br>Syria<br>Singapore<br>Zimbabwe<br>Switzerland<br>Sweden<br>Sweden<br>Sudan<br>Spain<br>Sri Lanka<br>Slovakia<br>Slovakia<br>Slovakia<br>Slovakia<br>Slovania<br>Senegal<br>Solomon<br>Thailand<br>Taiwan<br>Tanzania<br>Czech Republic                                                                                                    |
| アゼルバイジャン         アメリカ合衆国         アラブ首長国連邦         アルジェリア         アルジェリア         アルゼンチン         イスラエル         イタリア         イラク         イラク         イラク         イシド         ウンド         ウンド         ウガンダ         ウカライナ         ウルグアイ         英国         エクアドル         エジアトレ         エジアトル         エジフト         エストニア         エテオピア         エルサルバドル         オーストラリア         オマーン         オランダ                                                                                                    | Azerbaijan<br>USA<br>United Arab Emirates<br>Algeria<br>Argentina<br>Israel<br>Italy<br>Iraq<br>Iran<br>India<br>Indonesia<br>Uganda<br>Ukraine<br>Uruguay<br>United Kingdom<br>Ecuador<br>Egypt<br>Estonia<br>Ethiopia<br>El Salvador<br>Austria<br>Oman<br>Netherlands                                | サイバ:<br>サイバ:<br>サイバ:<br>サインマリ<br>シンマリ<br>シエラレオ<br>ジブチ<br>ジャマイ<br>シリア<br>シンガボー<br>ジンバブ<br>スイス<br>スウェー<br>スーダ:<br>スーダ:<br>スイイ:<br>スーダ:<br>スーダ:<br>スーダ:<br>スーズ:<br>スーダ:<br>スーズ:<br>スーダ:<br>スーズ:<br>スーダ:<br>スーズ:<br>スーズ:<br>マー:<br>マー:<br>マー:<br>マー:<br>マー:<br>マー:<br>マー:<br>マー                                                                                                    | 、 、 、 、 、 、 、 、 、 、 、 、 、 、 、 、 、 、                                                                                                    | Saipan<br>Saipan<br>Saudi Arabia<br>San Marino<br>Sierra Leone<br>Djibouti<br>Jamaica<br>Syria<br>Singapore<br>Zimbabwe<br>Switzerland<br>Sweden<br>Sweden<br>Sudan<br>Spain<br>Sri Lanka<br>Slovakia<br>Slovakia |
| アゼルバイジャン         アメリカ合衆国         アラブ首長国連邦         アルジェリア         アルジェリア         アルゼンチン         イスラエル         イタリア         イラク         イラク         イラク         イラク         イラク         イシド         ウンド         ウンド         ウンド         ウガンダ         ウカライナ         ウルグアイ         英国         エクアドル         エジアトレ         エジアトレ         エジアトル         エジアトル         エジアトル         エジアトル         エジアトル         エシケーン         オーストリア         オーン         オランダ         ガーナ                                                                                                    | Azerbaijan<br>USA<br>United Arab Emirates<br>Algeria<br>Argentina<br>Israel<br>Italy<br>Iraq<br>Iran<br>India<br>Indonesia<br>Uganda<br>Ukraine<br>Uruguay<br>United Kingdom<br>Ecuador<br>Egypt<br>Estonia<br>Estonia<br>Ethiopia<br>El Salvador<br>Austria<br>Oman<br>Netherlands                     | サイバン     サイバン     サイバン     サイバン     サイバン     サンマリ     シェラレオ     ジブチ     ジャマイ     ジリア     ジンガボー     ジンバブ     スイス     スウェー     スーダン     スイス     スーダン     スペイン     スリラン     スロバキ     スロベニ     セネガJ     ソロモン     タイ湾     タンザニ     チェコ     中国     チュニジ     チリ                                                                                                    | 、 、 、 、 、 、 、 、 、 、 、 、 、 、 、 、 、 、 、                                                                                                    | Saipan<br>Saipan<br>Saudi Arabia<br>San Marino<br>Sierra Leone<br>Djibouti<br>Jamaica<br>Syria<br>Singapore<br>Zimbabwe<br>Switzerland<br>Sweden<br>Sweden<br>Sudan<br>Spain<br>Sri Lanka<br>Slovakia<br>Slovakia<br>Slovakia<br>Slovakia<br>Slovakia<br>Slovakia<br>Slovakia<br>Comon<br>Thailand<br>Taiwan<br>Tanzania<br>Czech Republic<br>China<br>Tunisia                                                                                                    |
| アゼルバイジャン         アメリカ合衆国         アラブ首長国連邦         アルジェリア         アルジェリア         アルジェリア         イスラエル         イタリア         イラク         イラク         イラン         インド         インド         ウンブト         エシアシガト         エクアドル         エシアドル         エシアドル         エシアドル         エシアドル         エシアドル         エシアドル         エシアドル         エシアドル         エシアドル         エシアドル         エシアドル         エシアドル         エシアドル         エシアドル         エシアドル         エシアドル         エシアドル         エシアドル         エシアドル         エシー         オーストリア         オーン         オーン         オーン         オーン         オーン         オーン         オー         カシー | Azerbaijan<br>USA<br>United Arab Emirates<br>Algeria<br>Argentina<br>Israel<br>Italy<br>Iraq<br>Iran<br>India<br>Indonesia<br>Uganda<br>Ukraine<br>Uruguay<br>Ukried Kingdom<br>Ecuador<br>Egypt<br>Estonia<br>Ethiopia<br>El Salvador<br>Australia<br>Austria<br>Oman<br>Netherlands<br>Ghana<br>Qatar | サイバ:           サイバ:           サイバ:           サウジアラ           シンフリア           シェラレオ           ジブチ           ジャマイ           シリア           シンガボー           ジンバブ           スイス           スウェー・           スーダ:           スペイ:           スリラン           スロバニ           マム・ボニ           ウェー・           タイ           タイ           チュニジ           チリ           デンマー                                                                                                    | 、 、 、 、 、 、 、 、 、 、 、 、 、 、 、 、 、 、                                                                                                    | Saipan<br>Saipan<br>Saudi Arabia<br>San Marino<br>Sierra Leone<br>Djibouti<br>Jamaica<br>Syria<br>Singapore<br>Zimbabwe<br>Switzerland<br>Sweden<br>Sudan<br>Spain<br>Sri Lanka<br>Slovakia<br>Slovakia<br>Slovakia<br>Slovakia<br>Slovenia<br>Senegal<br>Solomon<br>Thailand<br>Taiwan<br>Tanzania<br>Czech Republic<br>China<br>Tunisia<br>Chile<br>Denmark                                                                                                    |

|            |                 | Torro                    |
|------------|-----------------|--------------------------|
|            | トリニダード・トバゴ      | Trinidad and Tobago      |
| -          | 5447            | Turkey                   |
| -          | ナイジェリア          | Nigeria                  |
|            | ニューカレドニア        | New Caledonia            |
| -          | ニュージーランド        | New Zealand              |
|            | ネパール            | Nepal                    |
|            | ///             | Norway                   |
|            | パーレーン           | Babrain                  |
| ┡          | パキマタン           | Pakietan                 |
|            | パナフ             | Panama                   |
| ŀ          | パティーギーヌ         | Panama                   |
| F          | パンテーユーヤーテ       | Papua New Guinea         |
| ⊢          | ハラクアイ           | Paraguay                 |
| F          |                 | Barbados                 |
| -          | ハンカリー           | Hungary                  |
| H          | ハンクラナシュ         | Bangladesh               |
| -          | フィジー            | Fiji                     |
| -          | フィリビン           | Philippines              |
| <u> </u>   | フィンランド          | Finland                  |
| -          | ブータン            | Bhutan                   |
| -          | ブラジル            | Brazil                   |
|            | フランス            | France                   |
| - <b>I</b> | ブルガリア           | Bulgaria                 |
|            | ブルネイ            | Brunei                   |
| -          | ベトナム            | Vietnam                  |
|            | ベネズエラ           | Venezuela                |
| -          | ベラルーシ           | Belarus                  |
|            | ペルー             | Peru                     |
|            | ベルギー            | Belgium                  |
| _          | ポーランド           | Poland                   |
|            | ボツワナ            | Botswana                 |
|            | ポルトガル           | Portugal                 |
| L          | 香港              | Hong Kong                |
|            | ホンジュラス          | Honduras                 |
|            | マカオ             | Масао                    |
|            | マケドニア           | Macedonia                |
|            | マダガスカル          | Madagascar               |
|            | マルタ             | Malta                    |
|            | マレーシア           | Malaysia                 |
|            | 南アフリカ           | Republic of South Africa |
|            | ミャンマー           | Myanmar                  |
|            | メキシコ            | Mexico                   |
| -          | モーリシャス          | Mauritius                |
|            | モナコ             | Monaco                   |
| -          | モルディブ           | Maldives                 |
|            | EDV3            | Morocco                  |
| -          | モンゴル            | Mongolia                 |
|            | モノコル ヨルガン       | Norden                   |
| -          | コルダノ            | Jordan                   |
| -          | フルス             | Laos                     |
|            | 7557            | Latvia                   |
| Ē          | リトアニア           | Lithuania                |
|            | リビナシンユタイン       | Liechtenstein            |
|            | ルーマニア           | Romania                  |
|            |                 |                          |
| E          | ルクセンブルグ         | Luxembourg               |
|            | ルクセンブルグ<br>ルワンダ | Luxembourg<br>Rwanda     |

| 申込証明                         | 明書                                                                     |                                                                                                    |
|------------------------------|------------------------------------------------------------------------|----------------------------------------------------------------------------------------------------|
| 申込課                          | 程を入力                                                                   | For the details;please refer to the attachment.                                                                                                    |
| *Sch                         | ool 必须                                                                 |                                                                                                    |
| *Dep                         | oartment 🛛 🚧                                                           |                                                                                                    |
| *Ma                          | jor 必须                                                                 |                                                                                                    |
| Stude<br>*Mo<br>(yyyy<br>*Mo | ent ID number<br>nth and year<br>/mm) of admission 899<br>nth and year | Select your status.     -卒業(修了) Graguation     -現学     Withdrawal     -除籍     Expulsion     -死第回時間     -死第回時間     -死第回時間     -不詳期間満了     Expulsion     -      -      在諸期間満了     Explore     -      Explore     -      -      Explore     -      -      Explore     -      -      -      Explore     -      -      -      -      -      -      -      -      -      -      -      -      -      -      -      -      -      -      -      -      -      -      -      -      -      -      -      -      -      -      -      -      -      -      -      -      -      -      -      -      -      -      -      -      -      -      -      -      -      -      -      -      -      -      -      -      -      -      -      -      -      -      -      -      -      -      -      -      -      -      -      -      -      -      -      -      -      -      -      -      -      -      -      -      -      -      -      -      -      -      -      -      -      -      - |
| (yyyy<br>comp                | /mm) of 2005<br>Detion/withdrawal                                      | If you don't know the completion/withdrawal year, please fill in the blank"9999".                                                                                                    |
| J                            | 成結証明書 Transcript                                                       | • 通 Please fill out the number of copies.                                                                                                    |
| p<br>a<br>n                  | 修了証明書<br>Certificate of graduation                                     | • 通                                                                                                    |
| e<br>s                       | その他 Other                                                              | ▼ 通                                                                                                    |
| E                            | 成結証明書 Transcript                                                       | ▼ 通                                                                                                    |
| 8<br>1<br>1                  | 修了証明書<br>Certificate of graduation                                     | ▼                                                                                                    |
| s<br>h                       | その他 Other                                                              | ▼ 通                                                                                                    |

| *Request for sealed<br>certificates | 必須<br>必須<br>必要<br>Necessary |
|-------------------------------------|-----------------------------|
| *Purpose of use                     | 必須 例) 兵庫県教育委員会 教員免許更新       |
| Comments                            |                             |

| 本人確認書類                                                                                                    |                                                                                                    |
|----------------------------------------------------------------------------------------------------|----------------------------------------------------------------------------------------------------|
| After selecting the identity of<br>application will not be proce<br>File format: JPG or PDF; File                                                          | document to be uploaded, please click the "Upload" button. Your<br>essed if the image you upload is unclear.<br>size: up to 3 MB for identifications                                                                                                    |
| *Identification 2                                                                                                    | <ul> <li>Passport</li> <li>Driver's license (Only issued in Japan)</li> <li>Cerification of driving history (Only issued in Japan)</li> <li>Helth insurance card</li> <li>Residence card</li> <li>Other (Please consult us before you submit this application.)</li> </ul> |
| *Digital image of identification                                                                                                    | Choose the file 選択されていません                                                                                                    |
| Digital image of identity<br>document 2(e.g. if there are<br>additional details on the back of<br>document 1 or on another page)                           | Choose the file 選択されていません                                                                                                    |
|                                                                                                    | Uproad                                                                                                    |
| If you are having problem<br>1.Use a different browser (I<br>2.Use a different device (PC<br>3.Change the file type (JPG/<br>4.If none of the options in 1 | ns uploading your file, please try the following:<br>E, Chrome, Firefox, etc.).<br>c, smartphone, tablet, etc.).<br>(PDF) and/or reduce the file size.<br>., 2, and 3 above work, please contact us.                                                                       |
|                                                                                                    | Next                                                                                                    |

## 5. Confirm payment details and select a payment method

| 支払内容 Payment details            |            |                  |             |
|---------------------------------|------------|------------------|-------------|
| ブラウザの「戻る」「進む」などのボタンは使用しないでください。 | Unit fee   | Number of copies | Issuing fee |
| 発行証明書 Name of certificate       | 単価         | 通数               | 発行手数料       |
| [申込課程 1] その他(和文)                | 500 円      | 20 通             | 10,000 円    |
| 項目                              |            |                  | 金額          |
| Total issuing fee               | 証明書発行      | 行手数料合計           | 10,000 円    |
| Express fee                     |            | 速達料金             | 0 円         |
| EMS fee                         |            | EMS料金            | 2,000 円     |
| System usage fee                | <b>シ</b> : | ステム利用料           | 300 円       |
| Total fee 合計金額:12,300 円         |            |                  |             |

| 支払方法選択      | Select a payment method                                                    |
|-------------|----------------------------------------------------------------------------|
|             | <ul> <li>クレジットカードで支払う pay by credit card</li> </ul>                        |
| *How to pay | <ul> <li>コンビニエンスストアで支払う pay at convenience store(Only in Japan)</li> </ul> |
|             | <ul> <li>銀行で支払う (Pay-easy) pay by net bank (Only Japanese bank)</li> </ul> |

| 5USW | h-1-   | ドできおう |
|------|--------|-------|
| 0000 | r-11-1 | CXIAD |

| Type of card            |                                                                                                    |                                    |
|-------------------------|----------------------------------------------------------------------------------------------------|------------------------------------|
| *Card numer 84          | XXXXX         - XXXXX         - XXXXX         - XXXXX           ※AMEXの場合は、ハイフン (-) を除いて 4桁-4桁-4桁-3桁 と | 左詰で入力してください。                       |
| *Expiration date(mm/yy) | ▼月/ ▼年                                                                                                |                                    |
| *Card holder's name     | 例)TARO KOBE<br>※カードに記載されている通りに半角英数で入力してください。                                                          | As is written on the credit ca     |
| *PIN code 必须            | 半角数字     ・・・・・・・・・・・・・・・・・・・・・・・・・・・・・・・・・・・・                                                         | 尾3桁のセキュリティコードを半<br>載されている4桁のセキュリティ |

Confirm the entry

The payment will be finalized on the following webpage.

## 6. Confirm application details

Please confirm your application details as below and click "お支払い実行(Check out)". Don't use the "forward" and the "backward" button on the web browser.

| 入力内容確認(                         | Confirmation                                                              |                       |                     |                             |                                               |  |
|---------------------------------|---------------------------------------------------------------------------|-----------------------|---------------------|-----------------------------|-----------------------------------------------|--|
| **申込内容に間違いが無いか<br>ブラウザの「戻る」「進む」 | 確認の上、ページ最下部の「お支払い実行」のボ<br>などのボタンは使用しないでください。                              | タンを押してください。           | 申込完了となり             | ₹ <b>ず</b> .                |                                               |  |
| 支払内容                            |                                                                           |                       |                     |                             |                                               |  |
|                                 | 発行証明書                                                                     | Cost                  | Number of<br>copies | Fee                         |                                               |  |
| Type of certificates            |                                                                           | 500 円                 | 1 通                 | 500 円                       |                                               |  |
| Type of certificates            |                                                                           | 500 円                 | 1 通                 | 500 円                       |                                               |  |
|                                 | 項目                                                                        |                       |                     | 金額                          |                                               |  |
|                                 |                                                                           |                       | Total fee           | 1,000 円                     |                                               |  |
| Express mail charge             |                                                                           |                       | ○円                  |                             |                                               |  |
|                                 |                                                                           | EN                    | IS charge 0円        |                             |                                               |  |
|                                 |                                                                           | Syst                  | em usage            | 300 円                       |                                               |  |
|                                 | Total fee : 1,30                                                          | 00 円                  |                     |                             |                                               |  |
|                                 |                                                                           | :                     |                     |                             |                                               |  |
| 本人確認書類                          |                                                                           |                       |                     |                             |                                               |  |
| 本人確認書類                          |                                                                           | パスポート                 |                     |                             |                                               |  |
| 本人確認書類の画像 1                     |                                                                           | 画像をクリックすると、拡大表示されます   |                     |                             |                                               |  |
| 本人確認書類の画                        | 本人確認書類の画像 2                                                               |                       |                     |                             |                                               |  |
| 支払方法                            |                                                                           | 申込情報を変                | 更する                 | f you want t<br>nformation, | to change the above please click this button. |  |
|                                 | クレジットカード Credit card                                                      |                       |                     |                             |                                               |  |
| Please confirm payment          | 10月/23年 Expin                                                             | cord number           |                     |                             |                                               |  |
| mormation.                      | Card horld                                                                | rider's name          |                     |                             |                                               |  |
|                                 | ***                                                                       | a shares the second s | anthead plance of   | tel here                    |                                               |  |
| Plea<br>info<br>Ther<br>com     | e will be no refunds for any cancellations aft<br>pletion of the payment. | applicant             | ietitoo, presse ci  |                             |                                               |  |
|                                 |                                                                           |                       |                     |                             |                                               |  |

#### 7. Complete the application

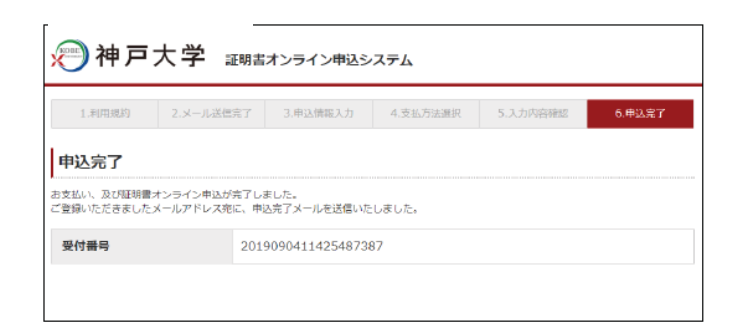

After the above screen appears, the below confirmation email will be sent. You don't need to respond.

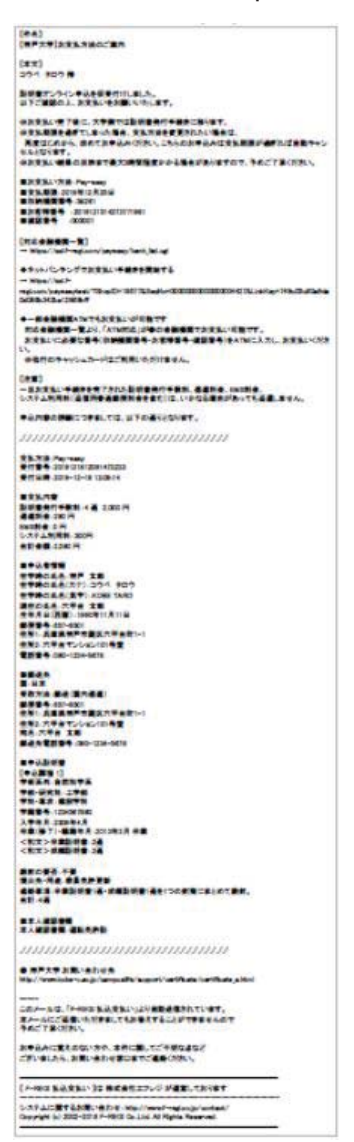